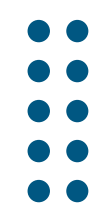

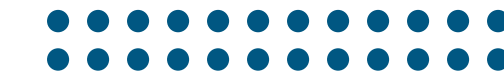

1

## Enrichir un atelier présentiel

Atelier A

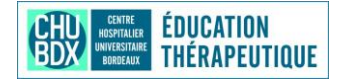

# On vous accompagne

#### **WOOCIAP** Groupe Annaïg PASLIER Coordinatrice UTEPP Loïc EOCHE Cadre de santé UTEPP

#### **Dickers** Groupe Valérie FILLIATRE Patiente partenaire en ETP Olivier COUDROY Coordinateur UTEPP

#### LA DIGITALE

Des services libres pour l'éducation

Groupe – Sylvain MIGNIEN Coordinateur UTEP Libourne Christelle RAFFAITIN Responsable UTEP Libourne

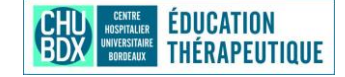

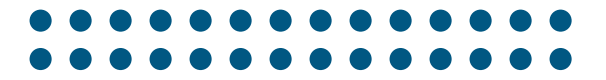

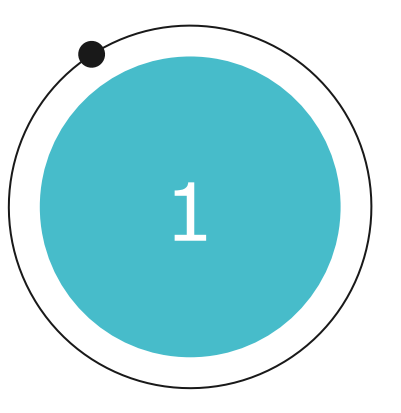

### Qu'est-ce que le présentiel augmenté ?

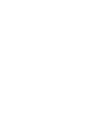

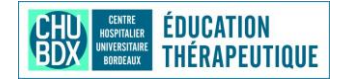

## Le présentiel augmenté

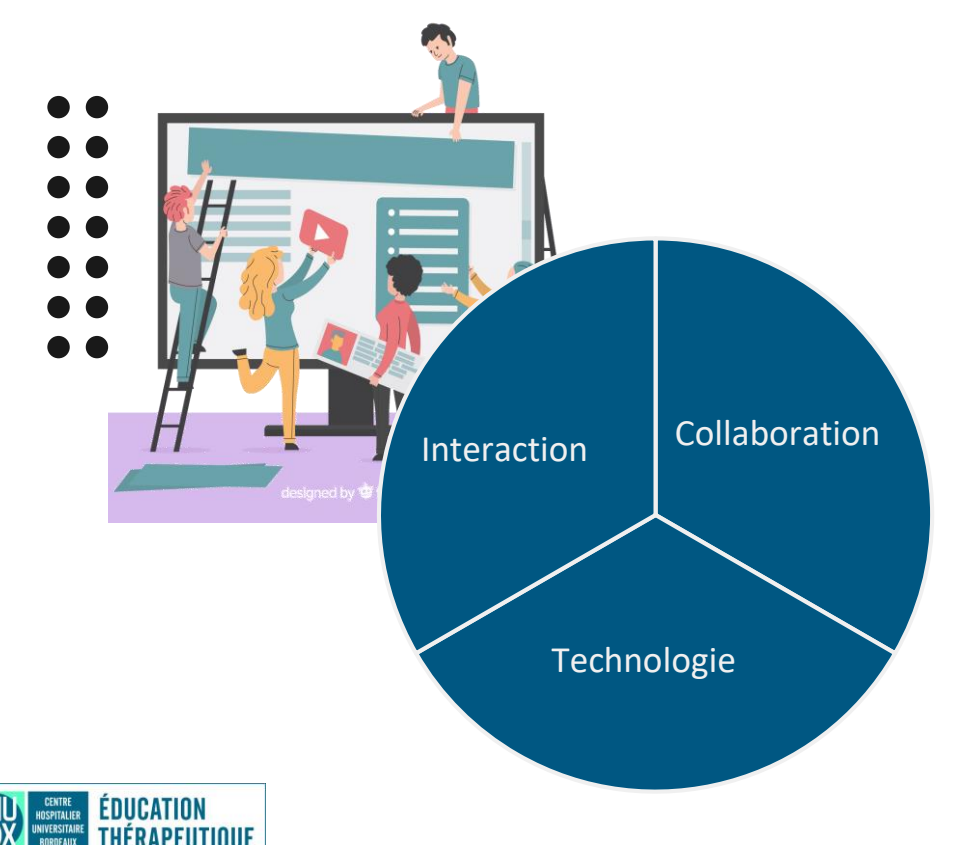

Le **présentiel augmenté** est une modalité d'apprentissage qui mêle l'aspect humain du présentiel avec l'efficacité des outils numériques. Cela implique plusieurs principes essentiels dont :

Objectif du jour : Découvrir des nouvelles application

4

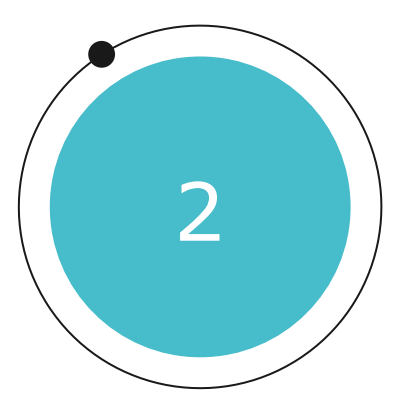

### Atelier Wooclap

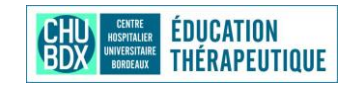

### Découvrir l'application Wooclap

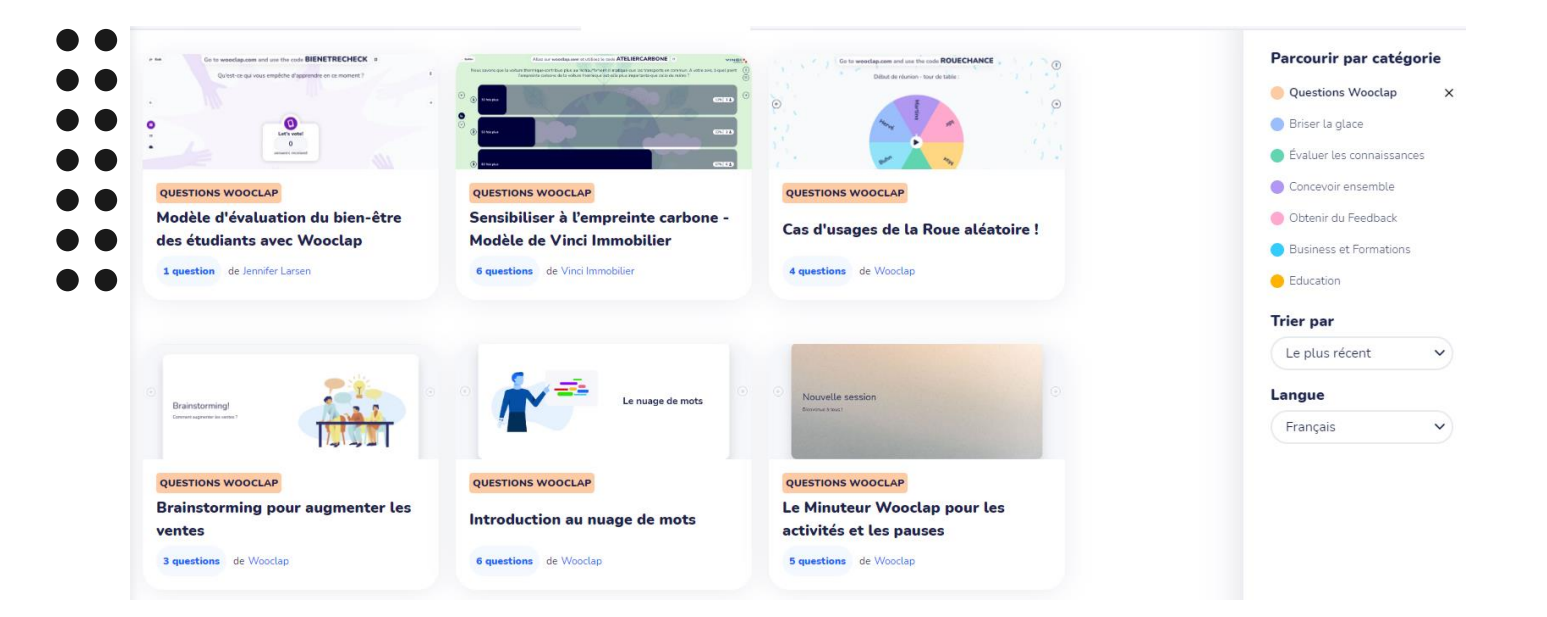

Découverte du site et des différentes animations

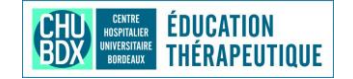

wooclap

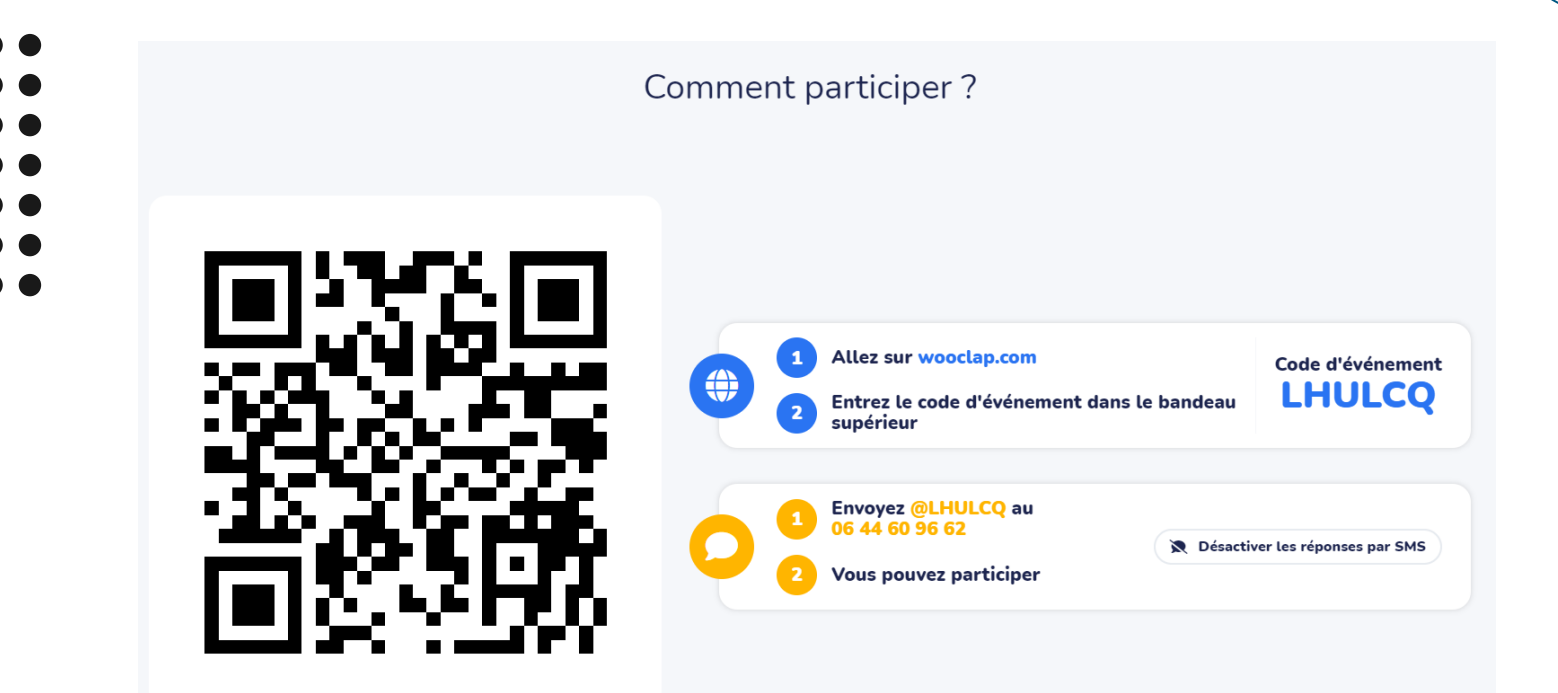

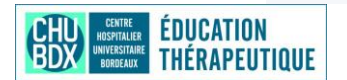

### Créer une animation

Grı Te

Groupe 1 : Temps d'engagement

#### Questionner les représentations

Que recherchez-vous dans cette formation ?

Apprendre Competences Animation atelier Apprendre Outils Competence connaissance fondamentaux Technique communication maitriser Formation Reviewer Person Reviewer Perso

CHU CENTRE HOSTITALE HUMVESTITALE EBBERAUX Groupe 2: Temps d'apprentissage

Où se trouve l'os frontal ?

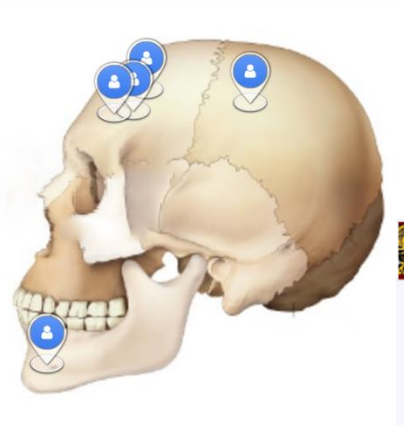

Groupe 3 : Temps de renforcement

#### Que faut-il retenir?

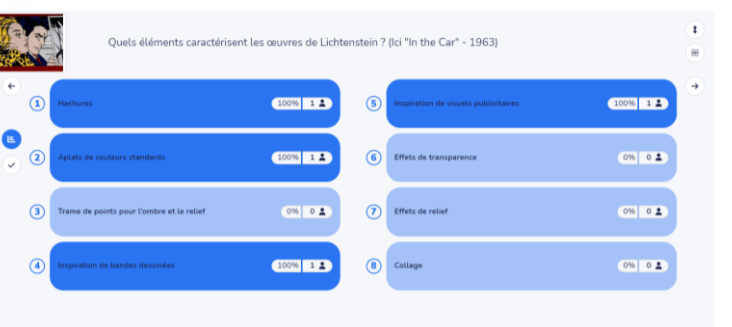

### Evaluer son expérience

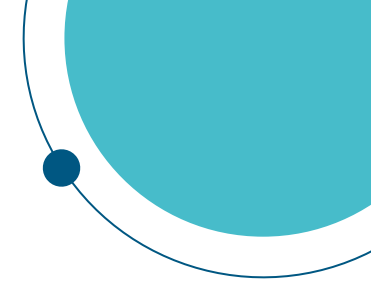

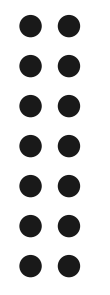

Ou vous situez-vous à la fin de ce temps d'échange?

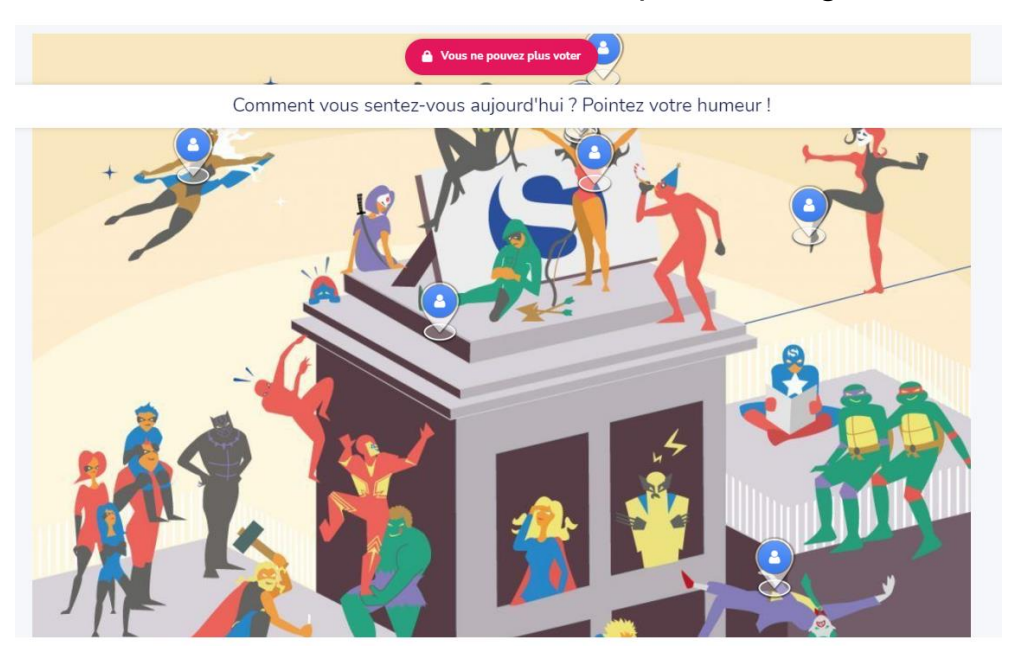

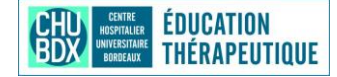

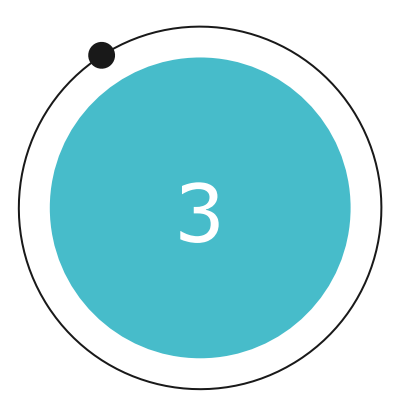

### Atelier plickers

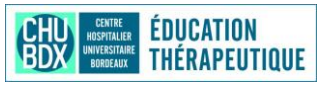

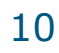

### Objectifs éducatifs

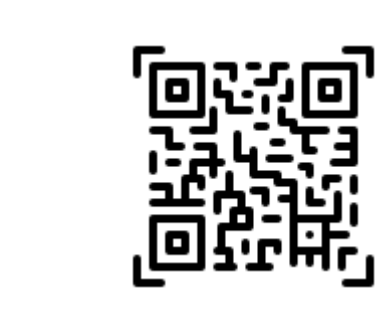

Expérimenter l'outil

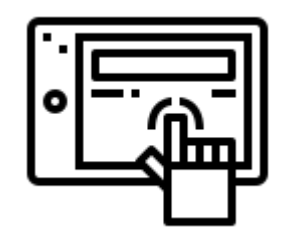

Se familiariser avec l'environnement plickers :

- Créer un compte
- Créer une classe et ajouter des élèves
- Ajouter des questions

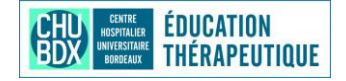

## Avantages et inconvénient

Outils permettant de poser des questions aux participants d'un atelier (QCM et Vrai / faux) pour :

- Soit démarrer la séance
- Soit en faire le bilan

#### **Points positifs :**

- Les patients n'ont pas besoin d'un smartphone
- Il existe une version gratuite libre sur internet
- Application rapide et facile à mettre en œuvre

#### Point négatif :

La version gratuite n'autorise que 5 questions

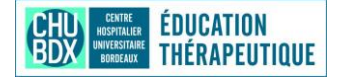

## Les premières étapes

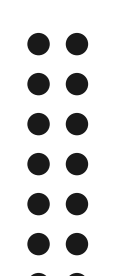

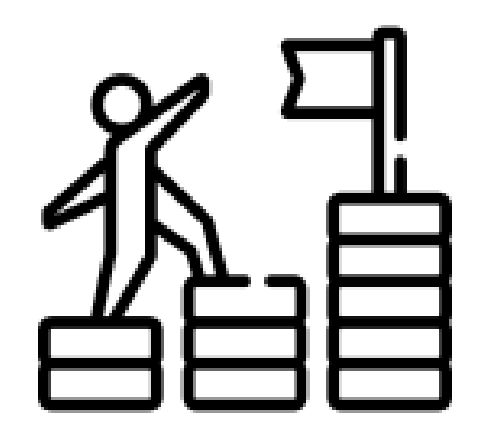

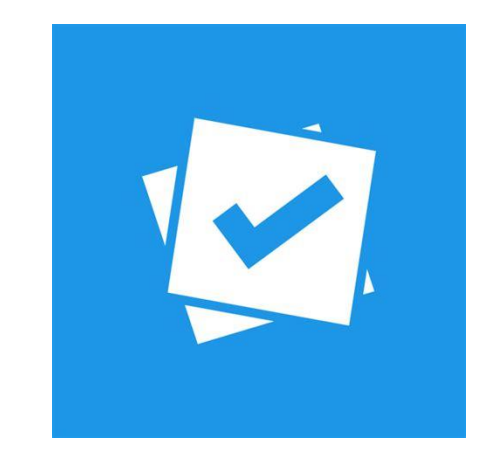

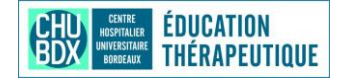

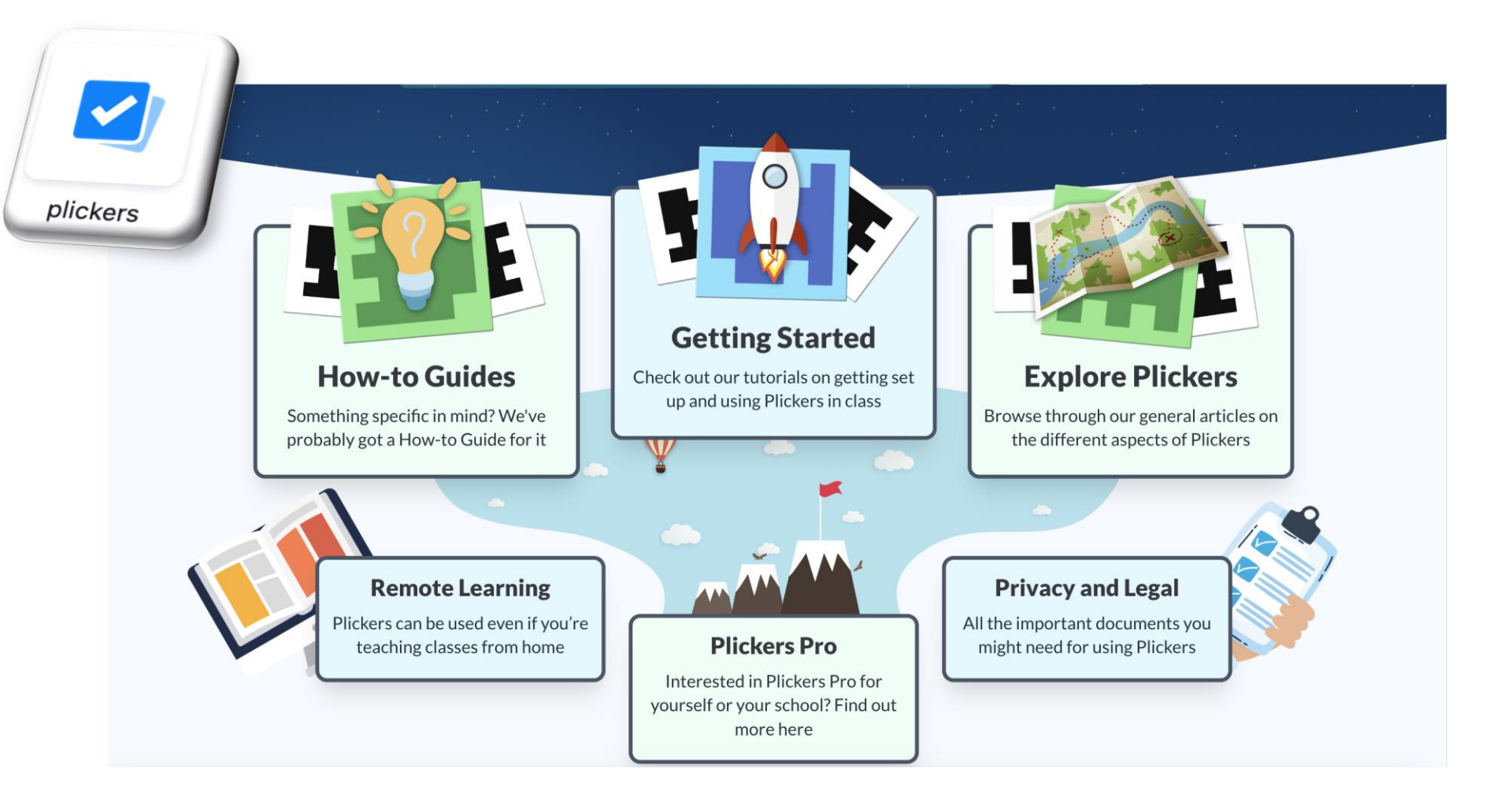

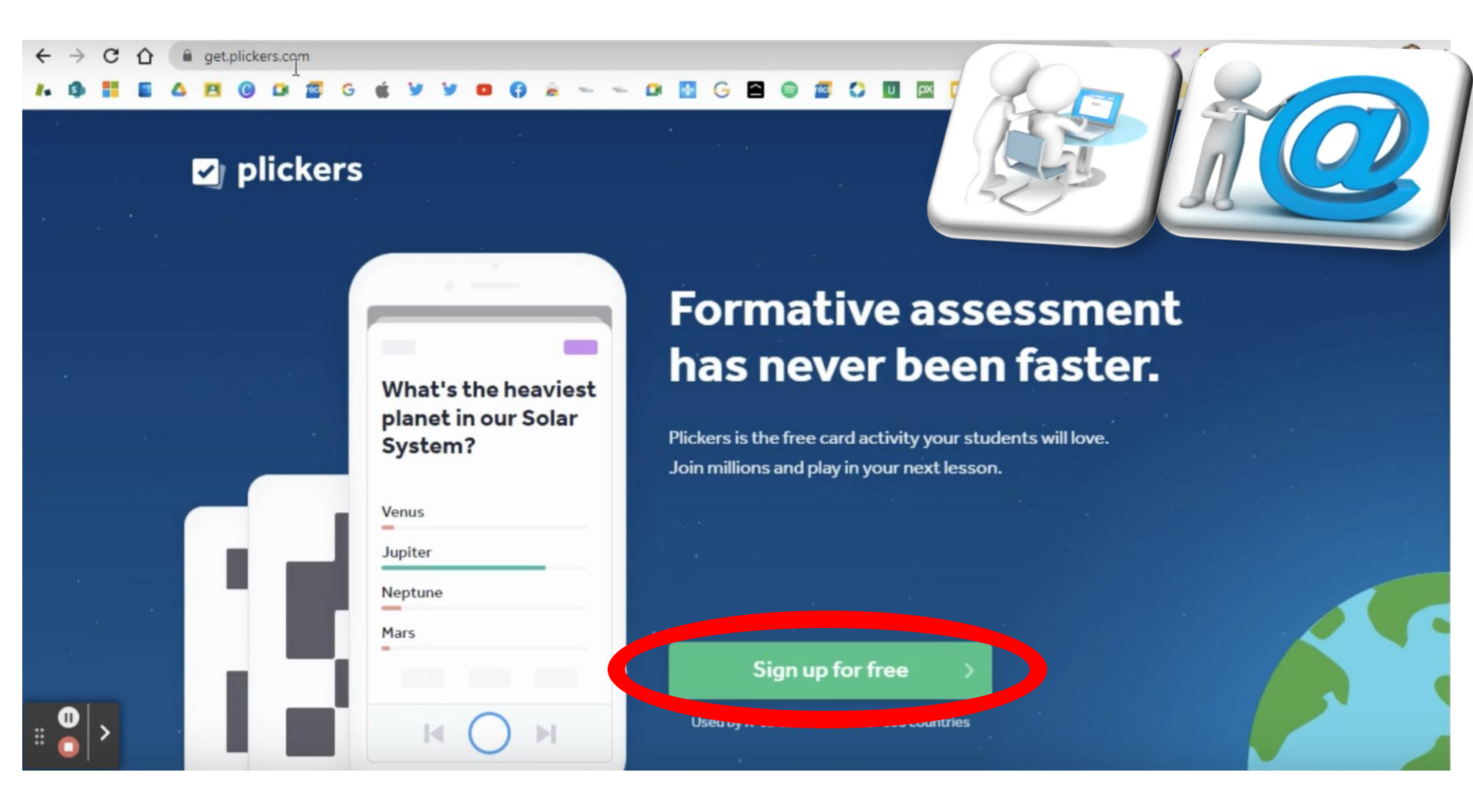

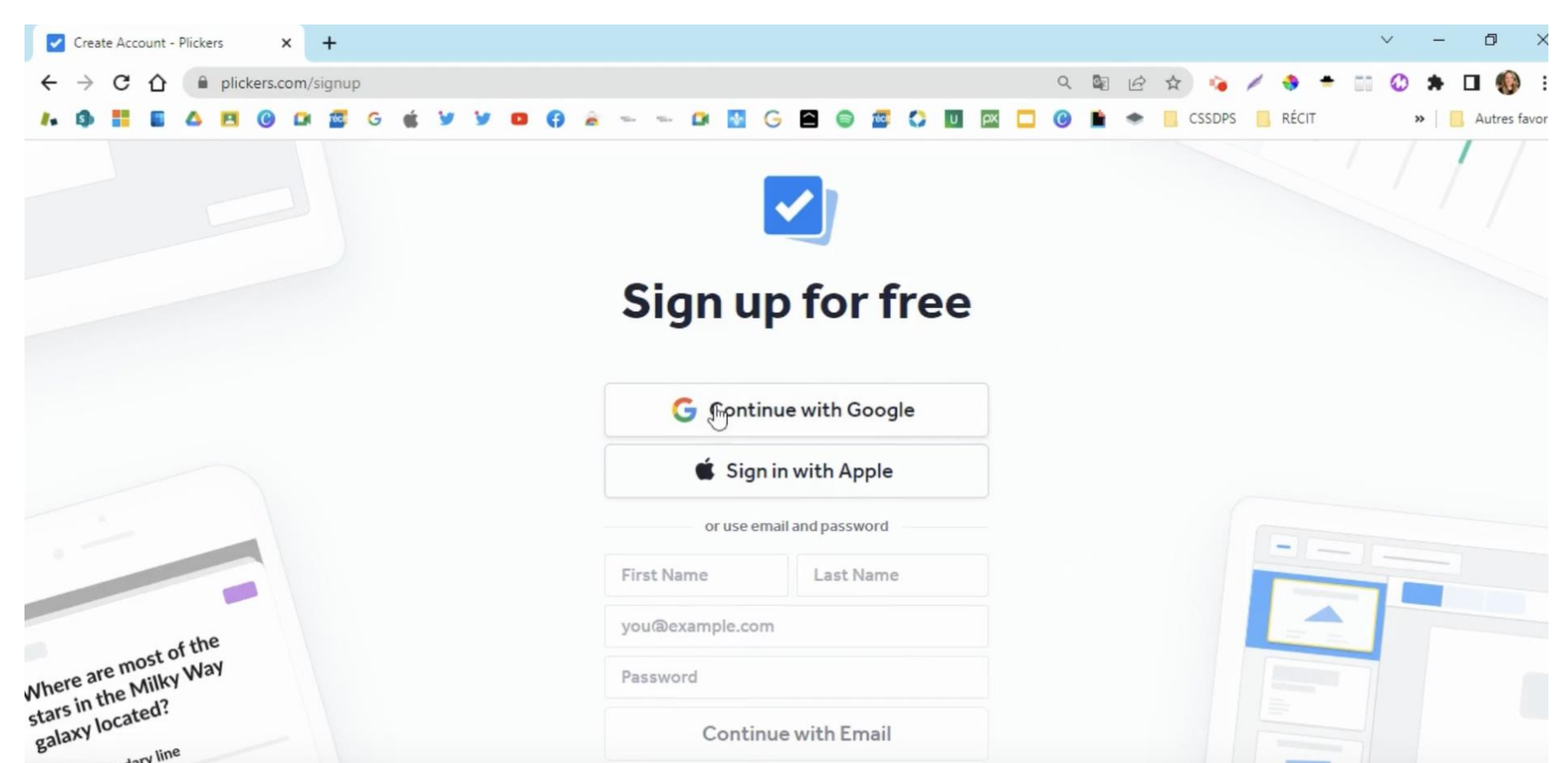

**Continue with Email** 

coundary line

0

If you already have an account, click here to sign in

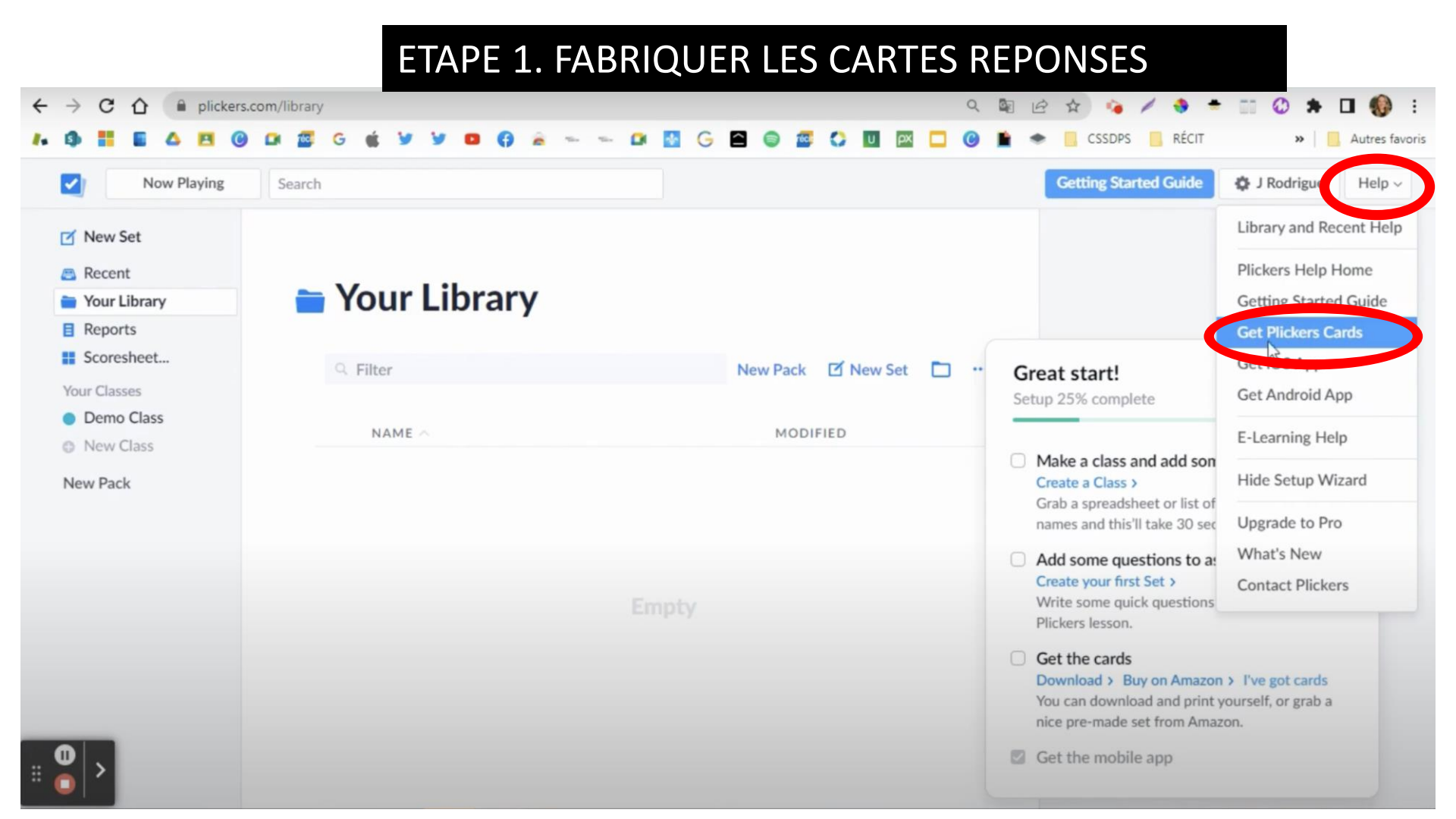

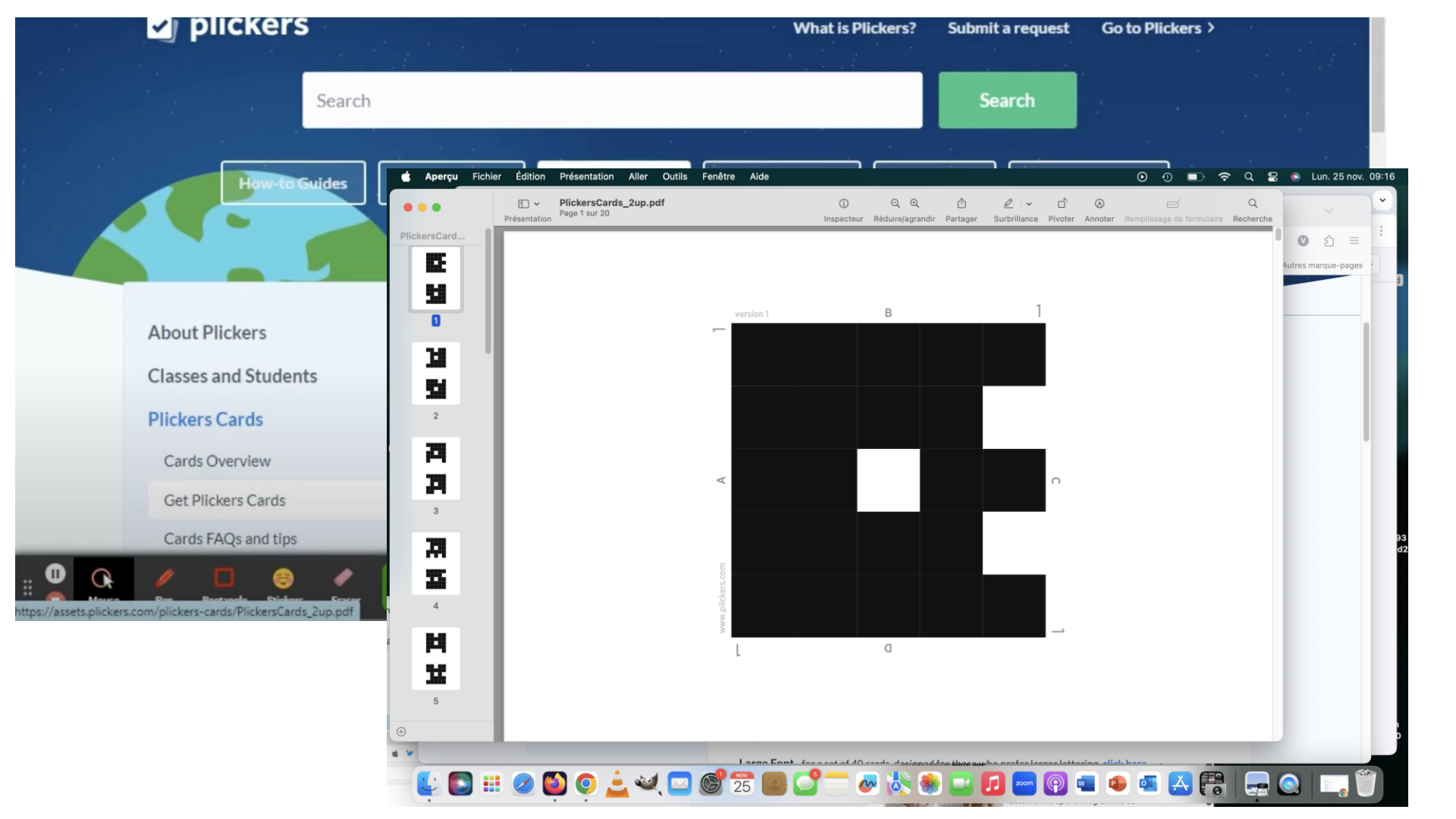

| Now Playing  | Search     | Getting S                                       | tarted Guide 🔅 v filliatre Help |
|--------------|------------|-------------------------------------------------|---------------------------------|
| New Set      |            | Add Students to démo                            | Cancel                          |
| Recent       |            | As Entered Sort by Eirst Name Sort by Last Name |                                 |
| Your Library |            | Joreby Hist Rulle                               |                                 |
| Reports      | 1 Patient1 | 3 Patient3                                      |                                 |
| Scoresheet   | 2 Patient2 | 4 Patient4                                      |                                 |
| our Classes  |            |                                                 |                                 |
| démo         |            |                                                 |                                 |
| J26-G1       |            |                                                 |                                 |
| J26-G2       |            |                                                 |                                 |
| J26-G3       |            |                                                 |                                 |
| New Class    |            |                                                 |                                 |
| ew Pack      |            |                                                 |                                 |
|              |            |                                                 |                                 |
|              |            |                                                 |                                 |
|              |            |                                                 |                                 |

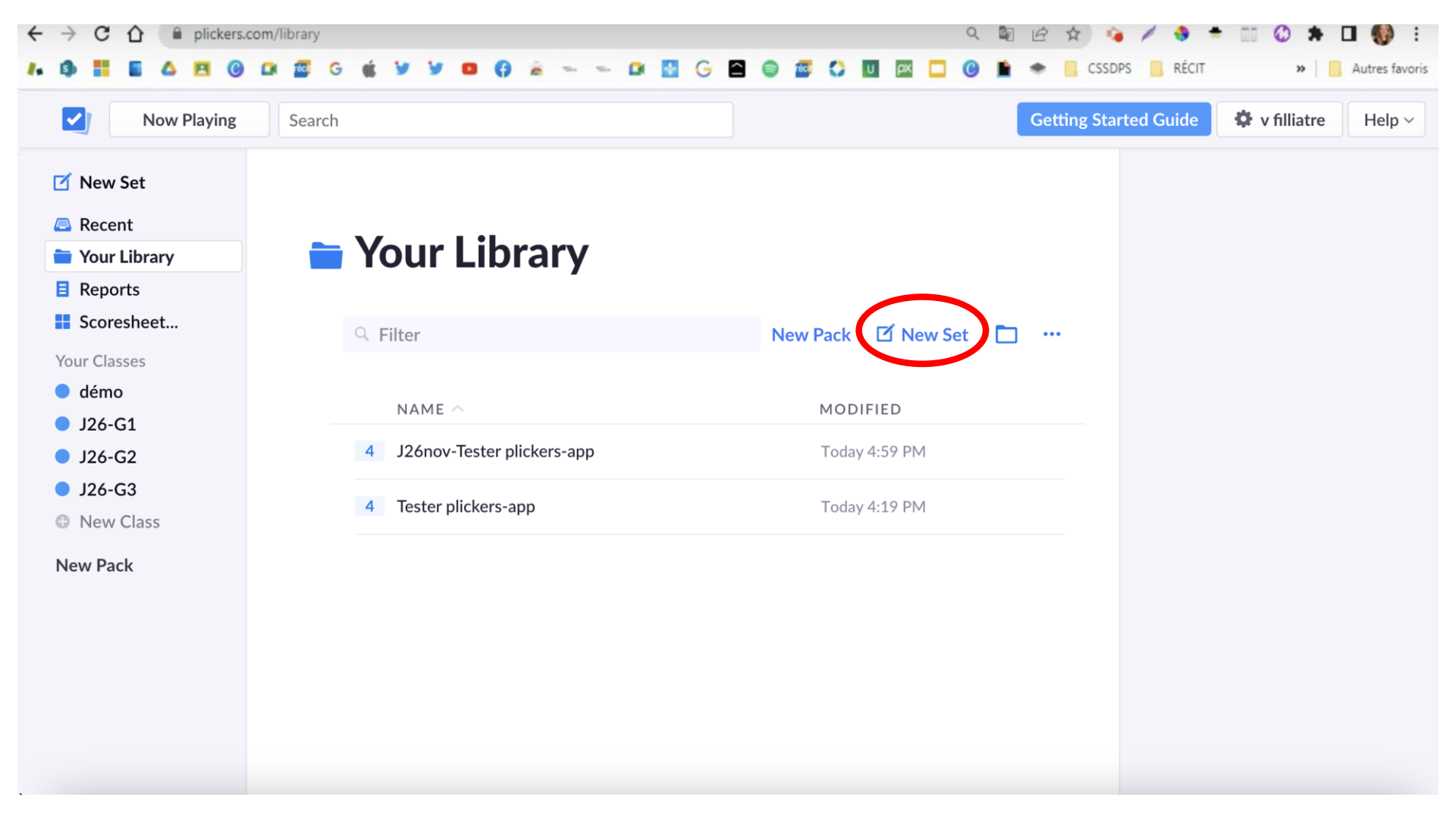

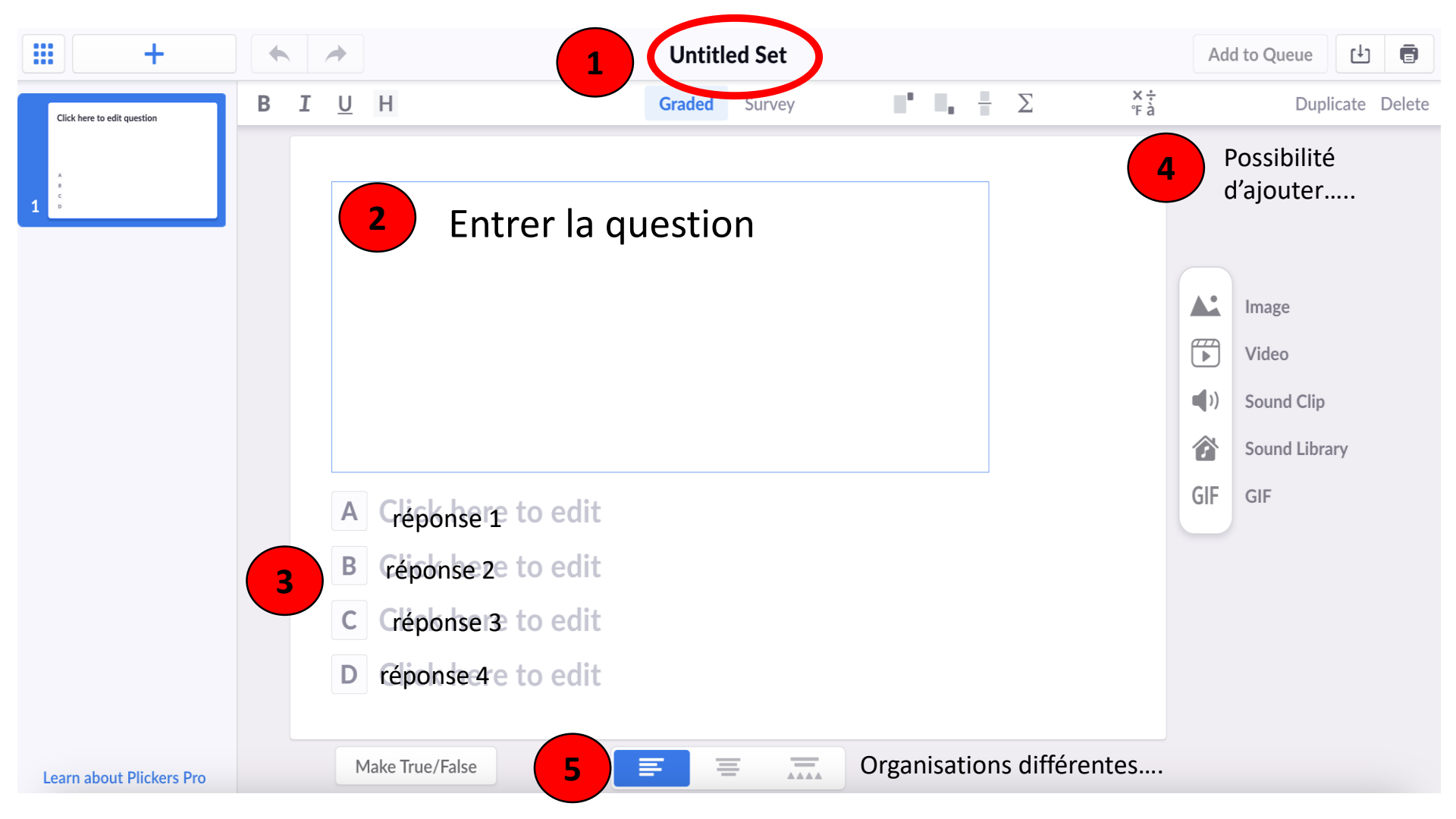

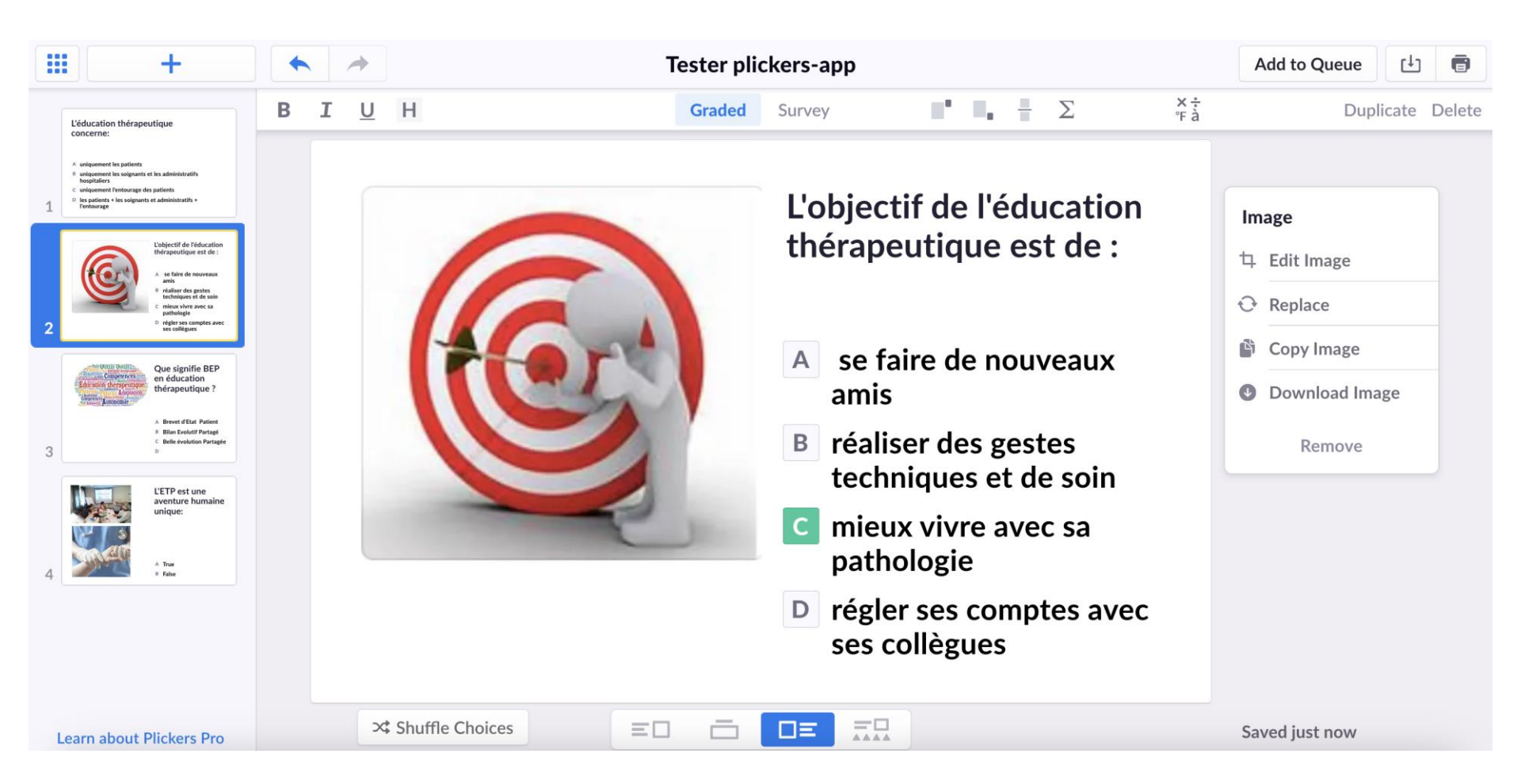

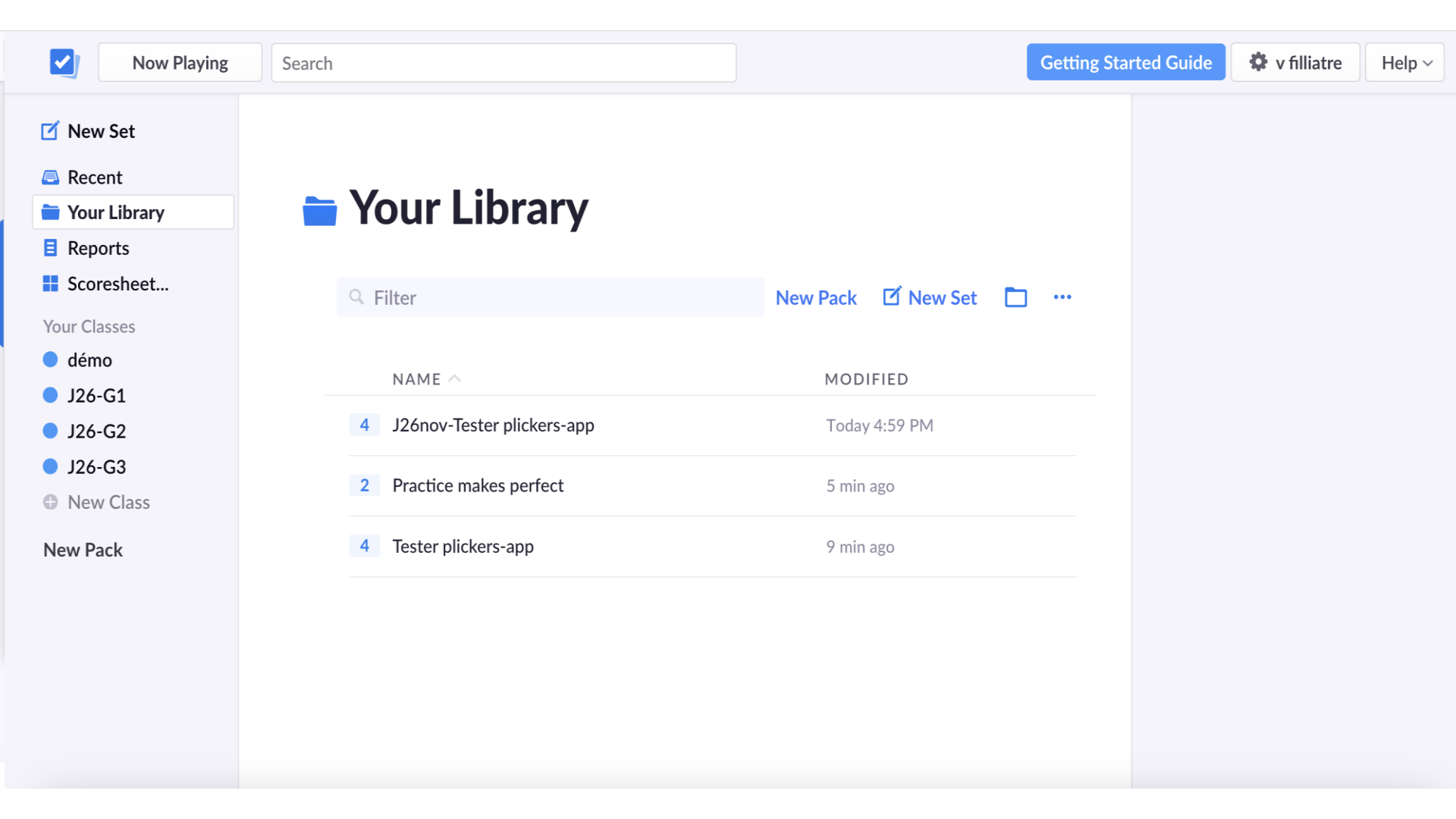

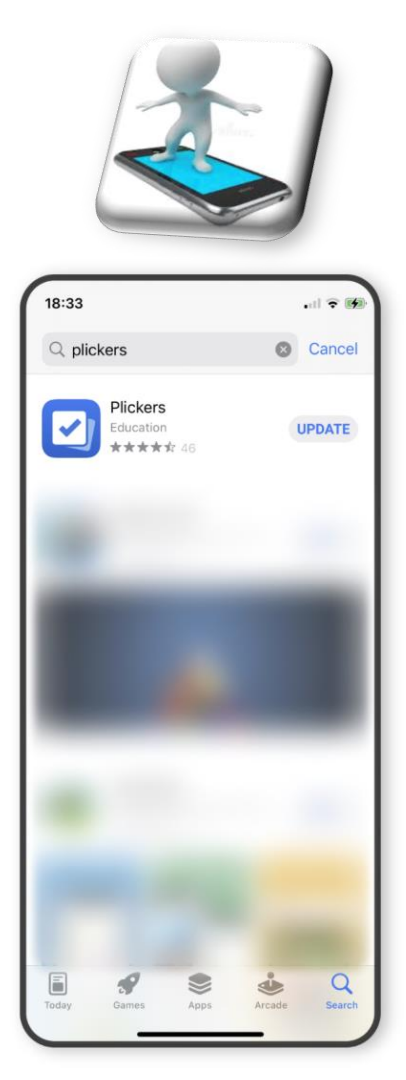

#### ETAPE 3: DIFFUSION DES QUESTIONNAIRES

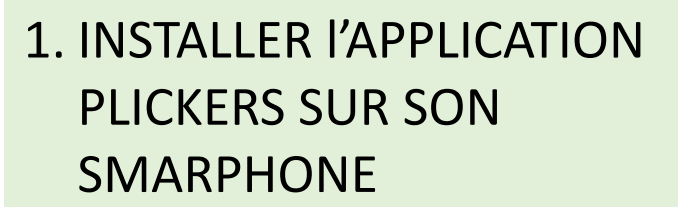

#### **2.SE CONNECTER**

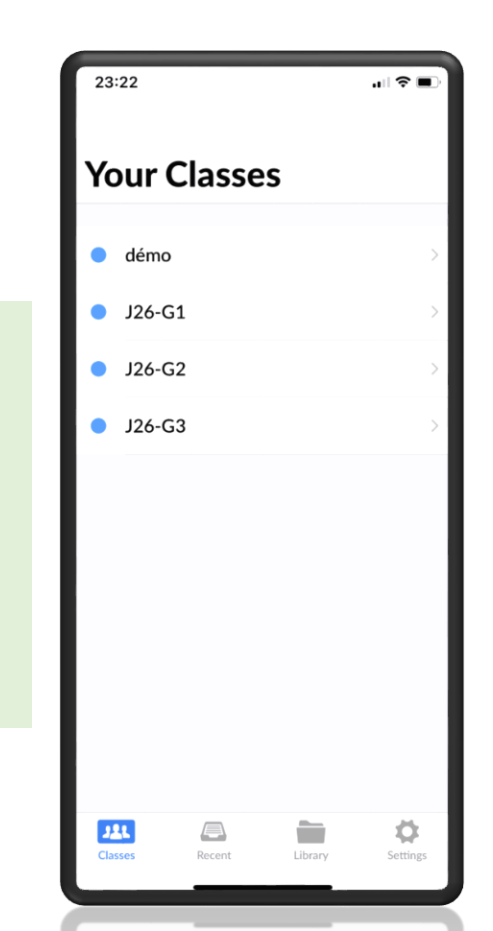

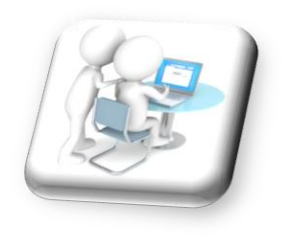

SIMULTANEMENT

#### SELECTIONNER UN QUESTIONNAIRE

|                                                               | $\overline{\mathbf{v}}$  |                             |                                                                                                    |
|---------------------------------------------------------------|--------------------------|-----------------------------|----------------------------------------------------------------------------------------------------|
| Now Playing                                                   | Search                   | Getting Star                | ted Guide 🔅 v filliatre Help 🗸                                                                                                    |
| New Set Recent Your Library Reports                           | 늘 Your Library           |                             | Tester plickers-app<br>Move to Pack →                                                                                                    |
| Scoresheet                                                    | G Filter                 | New Pack 🗹 New Set 📋 …      | Modified 25/11/2024 10:38 PM                                                                                                    |
| <ul><li>démo</li><li>J26-G1</li></ul>                         | NAME ^                   | MODIFIED                    | Play Now Edit ····      L'éducation thérapeutique concerne:                                                                                              |
| <ul> <li>J26-G2</li> <li>J26-G3</li> <li>New Class</li> </ul> | 2 Practice makes perfect | ioday 4:∋y PM<br>55 min ago | uniquement les patients     uniquement les oufpants et les administratifs     hospitalers     uniquement l'entourage des patients     les administratifs |
| New Pack                                                      | Tester plickers-app      | 59 min ago                  | <ul> <li>Inspectrus - ressinguiants et aoministraturs +<br/>Fentourage     </li> </ul>                                                                   |

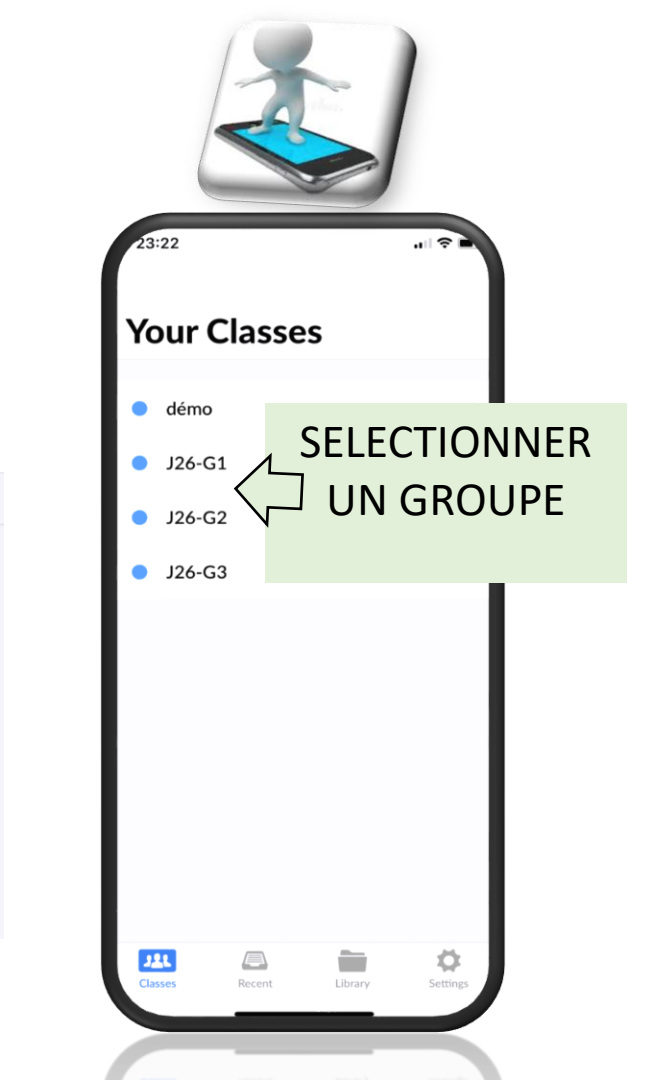

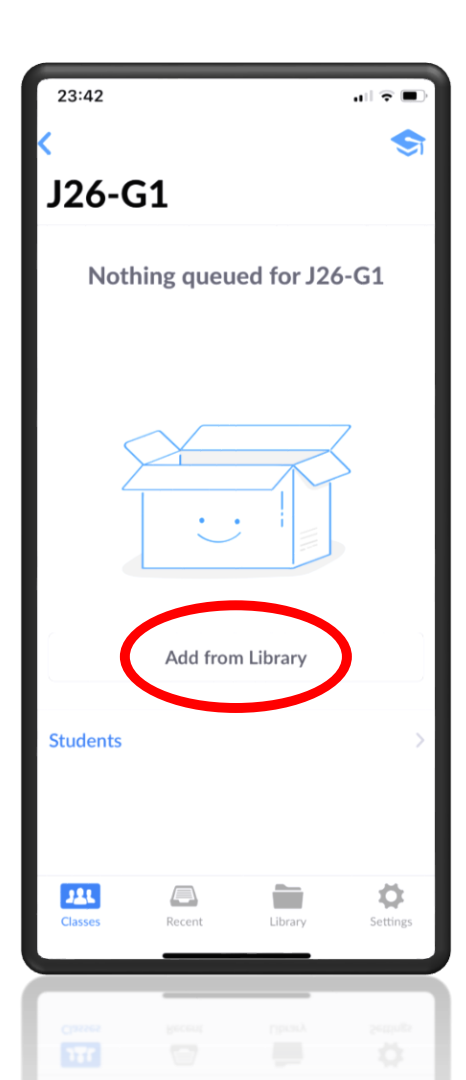

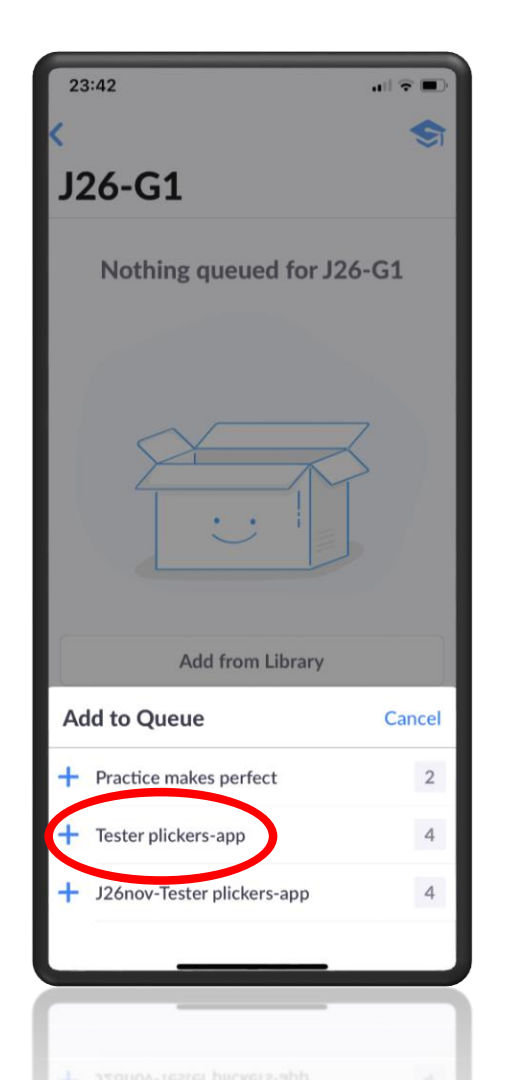

| 23:43                                 |                                                  |                                    |          |
|---------------------------------------|--------------------------------------------------|------------------------------------|----------|
| <                                     |                                                  |                                    | \$       |
| J26-0                                 | <b>G1</b>                                        |                                    |          |
| UP NEXT                               |                                                  |                                    |          |
| Tester p<br>Edited Tod                | lickers-ap<br>ay 10:38 PM                        | ор                                 |          |
| L'éduca<br>concern                    | tion thérape<br>e:                               | utique                             | 4        |
| A uniquen<br>B uniquen<br>hospital    | ient les patients<br>ient les soignants<br>iers  | et les administratif               | fs       |
| C uniquem<br>D les patie<br>l'entoura | ent l'entourage de<br>nts + les soignants<br>age | es patients<br>s et administratifs | •        |
| _                                     | _                                                | X                                  |          |
|                                       | Add from                                         | n Library                          | IC       |
| Students                              |                                                  |                                    | >        |
| <b>J</b> L<br>Classes                 | Recent                                           | Library                            | Settings |
|                                       | yerne<br>T                                       | Parata                             |          |

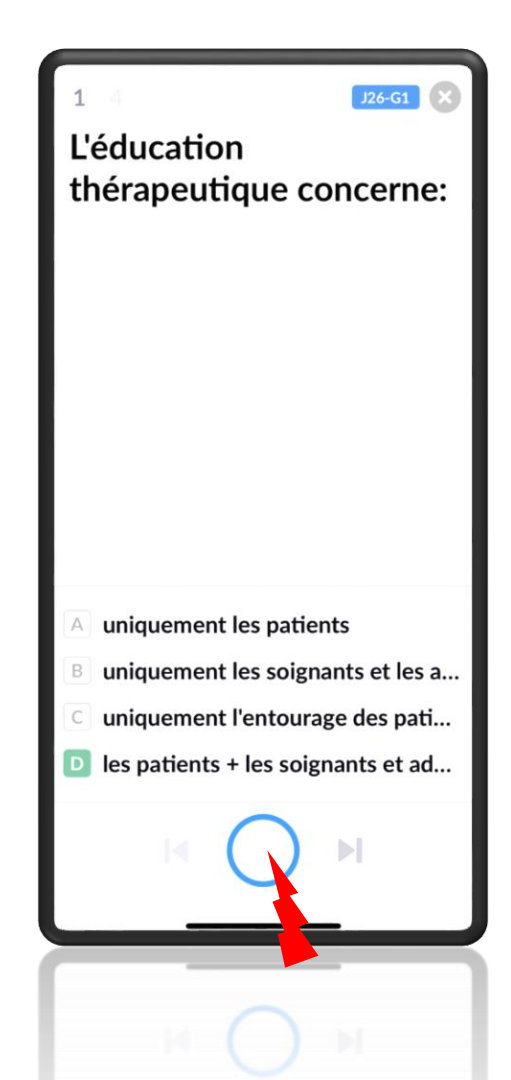

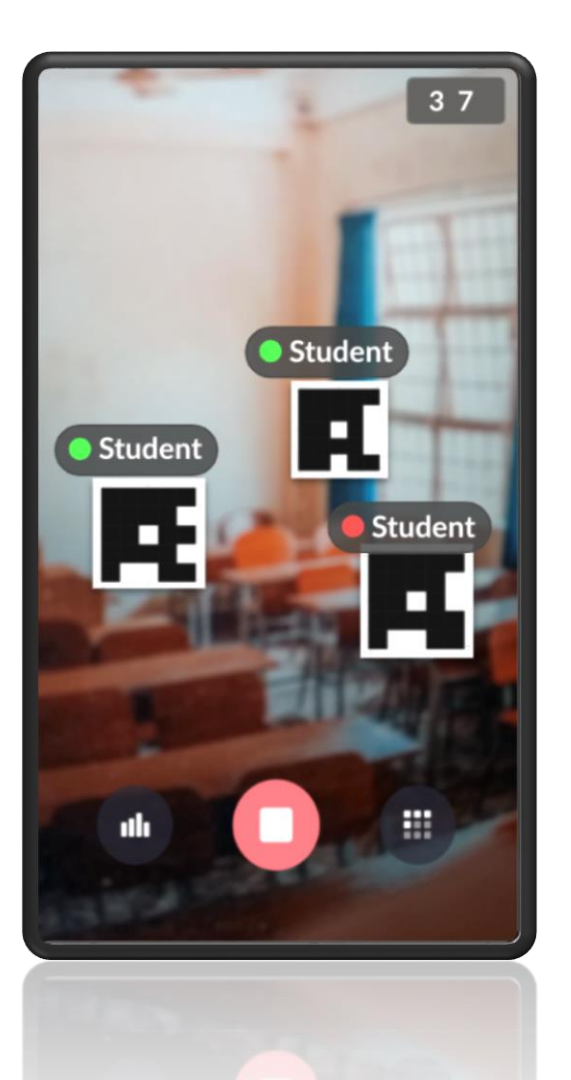

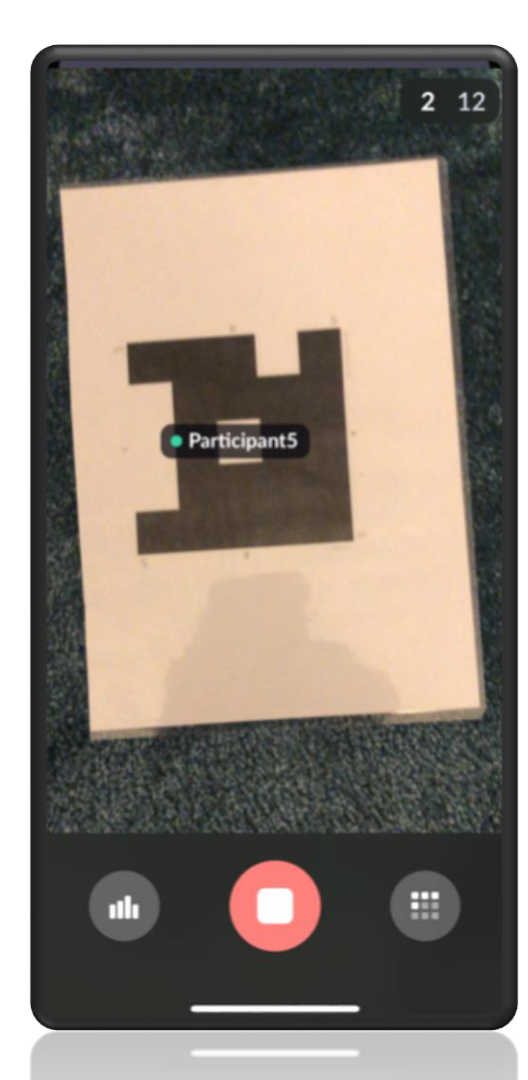

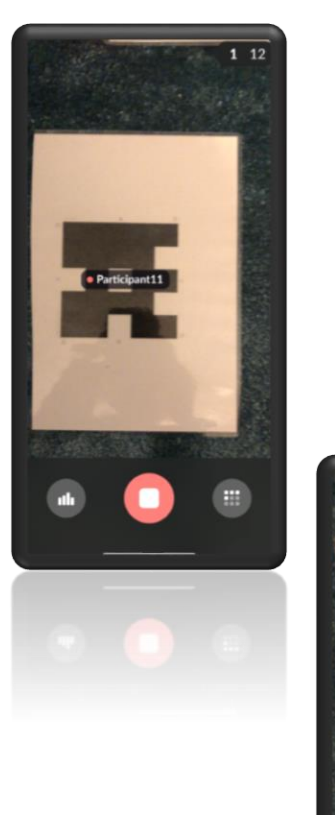

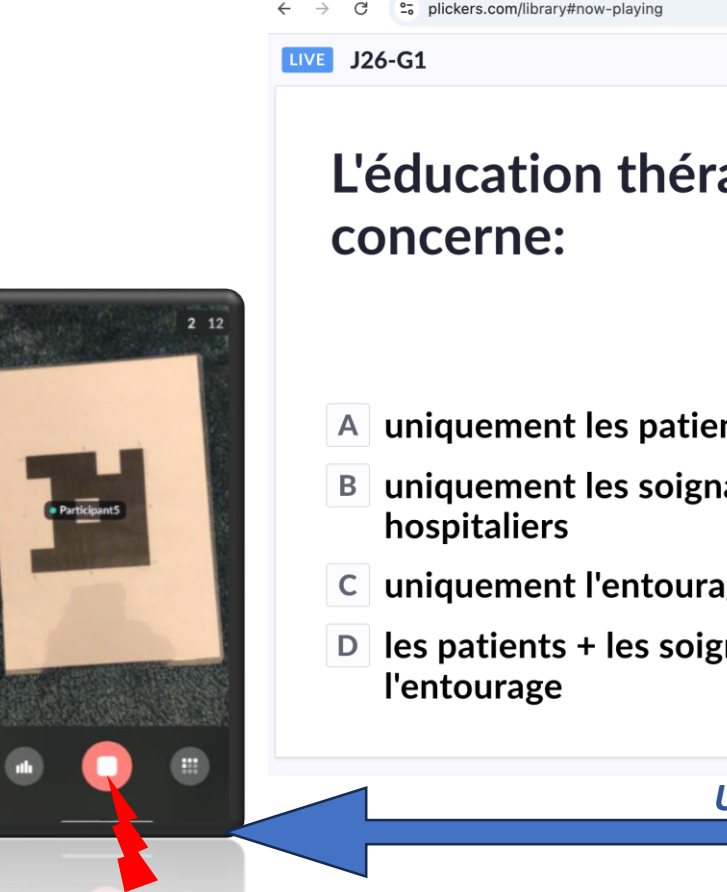

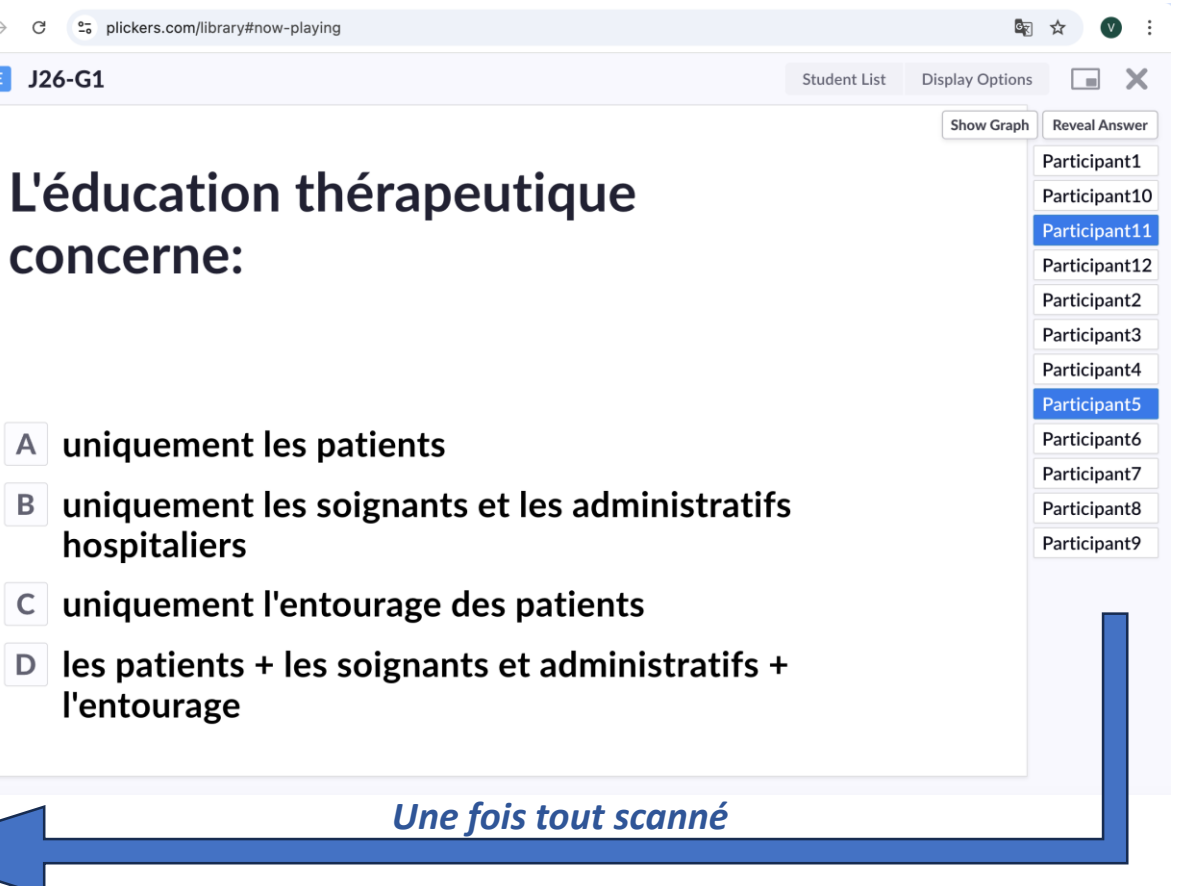

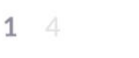

J26-G1

#### L'éducation thérapeutique concerne:

| <ul> <li>uniquement l'entourage des 1</li> <li>les patients + les soignants et 1</li> </ul> |  |            |  |  |  |
|---------------------------------------------------------------------------------------------|--|------------|--|--|--|
|                                                                                             |  |            |  |  |  |
| how Correct                                                                                 |  | Show Graph |  |  |  |

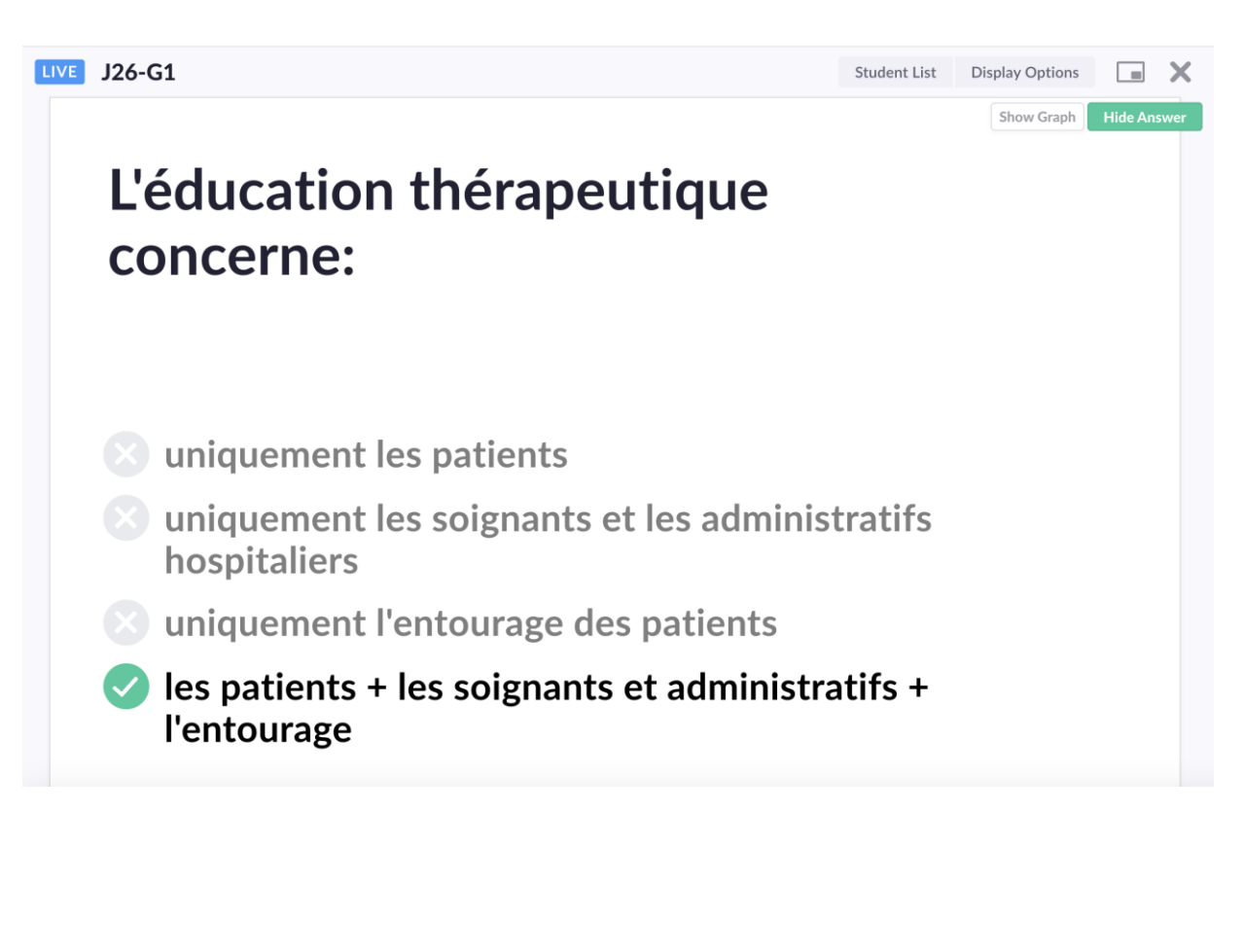

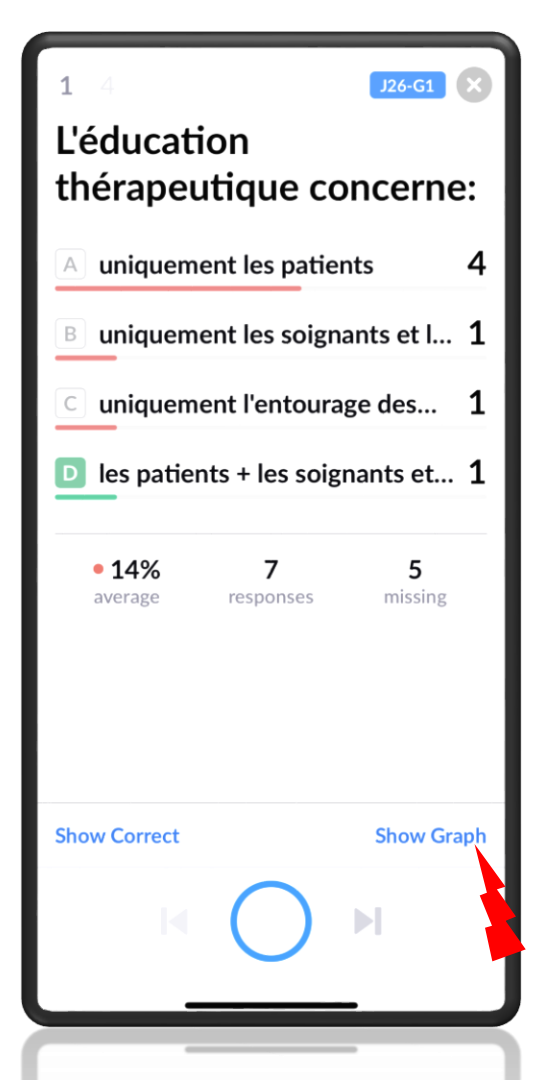

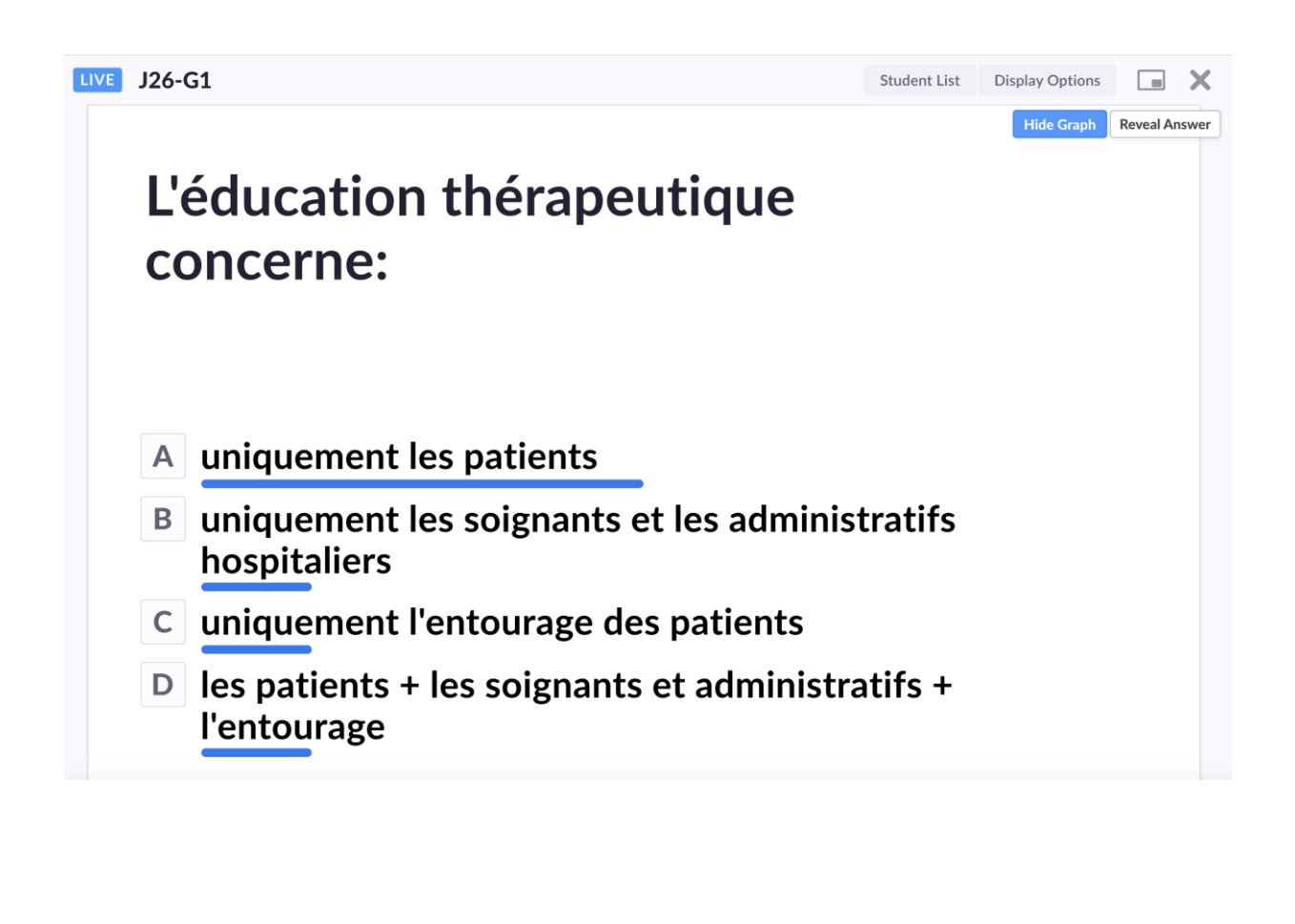

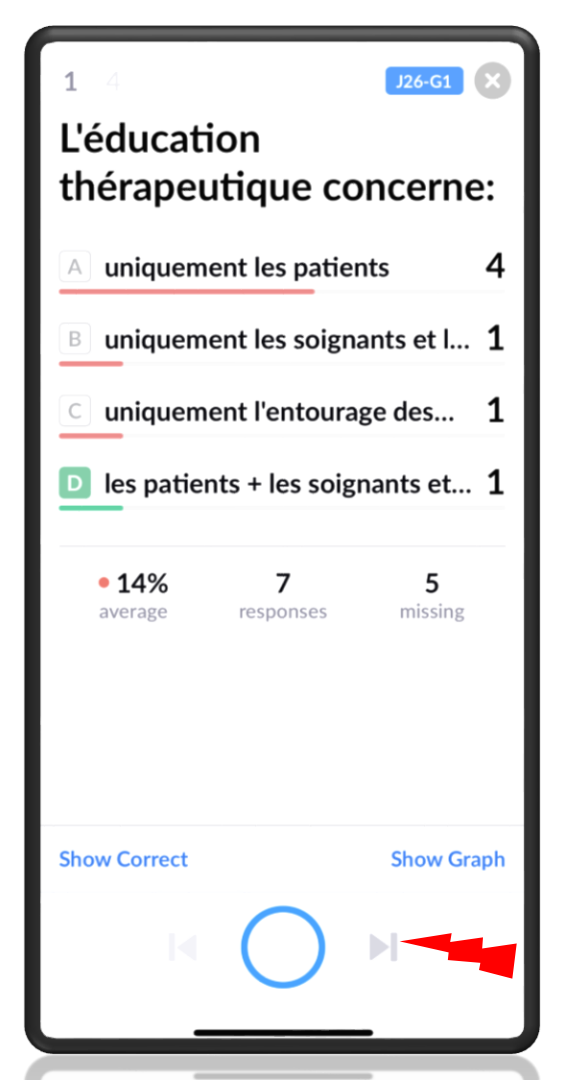

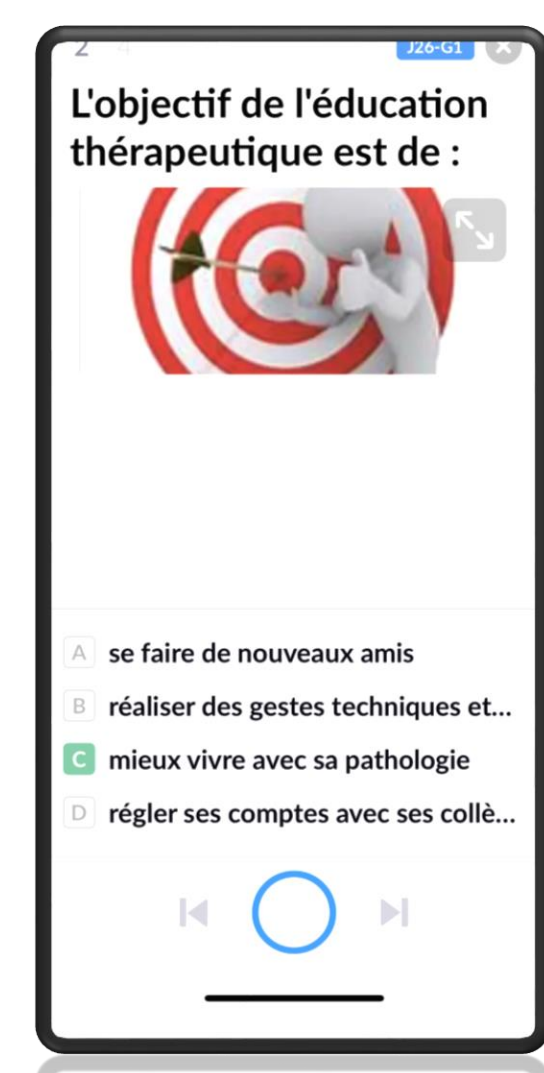

#### Et ainsi de suite

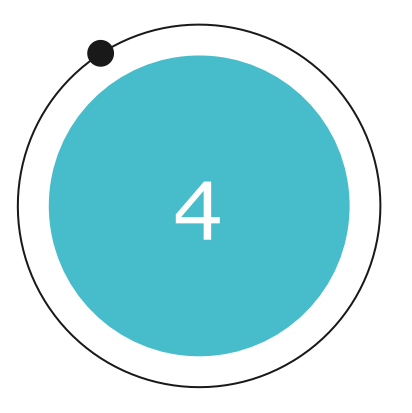

### Atelier La Digitale

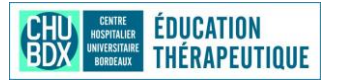

32